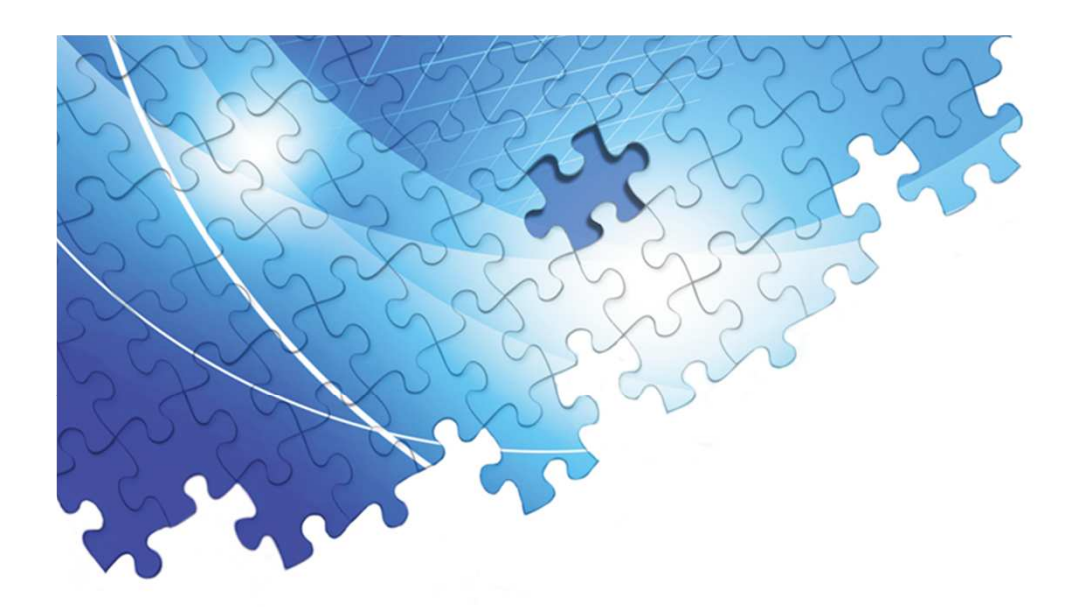

## 「あっとゆ~ま!Webサイト」 新サイト購入手順書

2016年12月12日

日本事務器株式会社

あっとゆ~ま!インフォメーションセンター

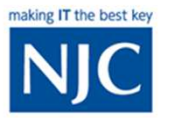

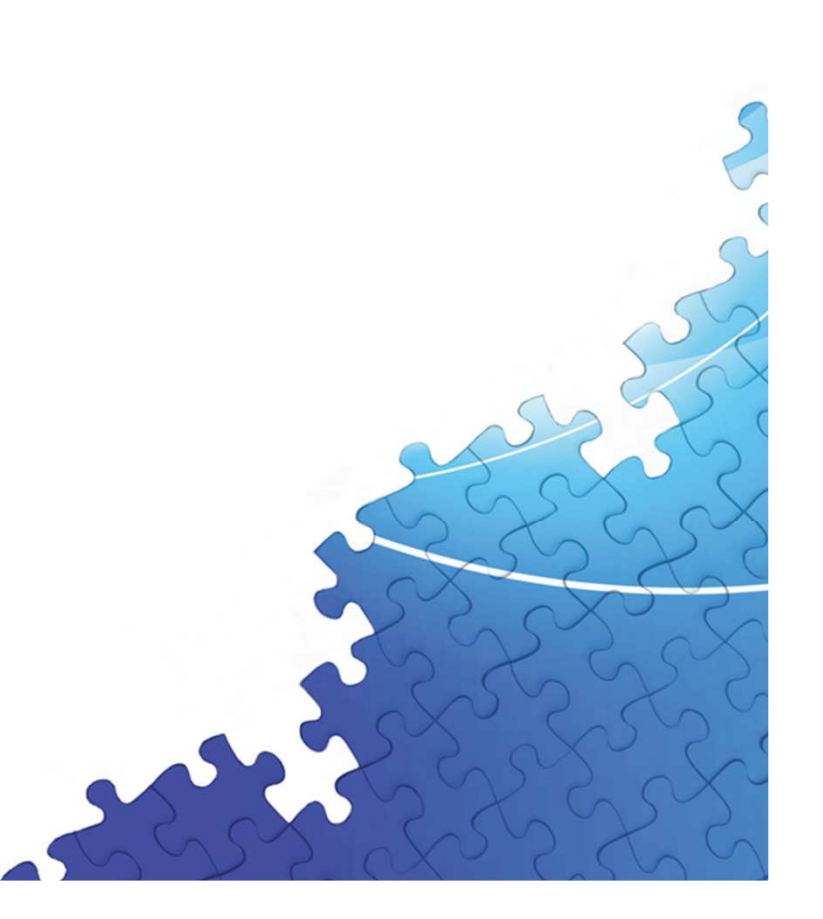

# http://www.njc.co.jp

プレスリリース

会社情報

イベント・セミナー情報

NJC

ソリューション&サービス

事例紹介

日本事務器㈱ Webトップページより

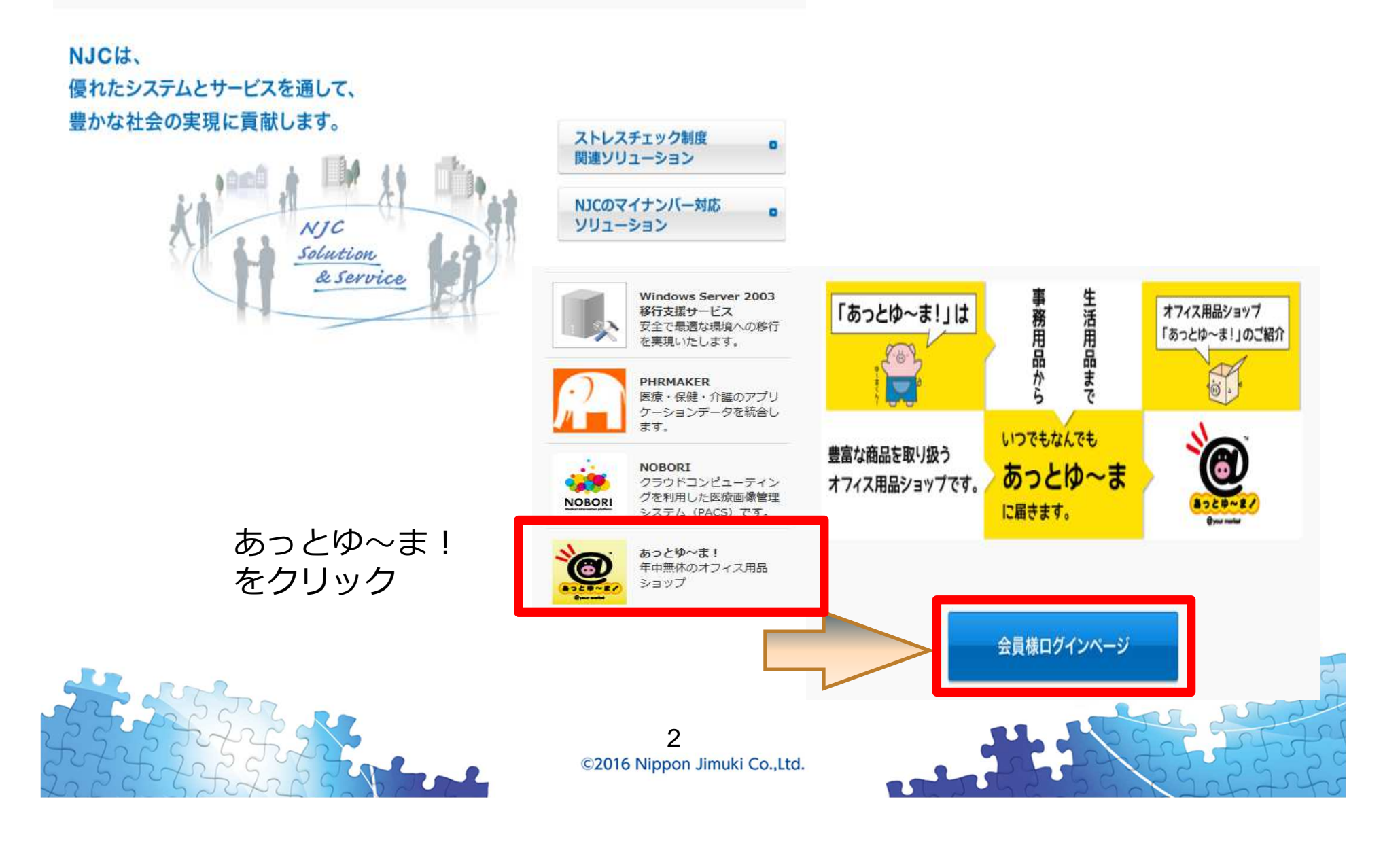

検索

採用情報

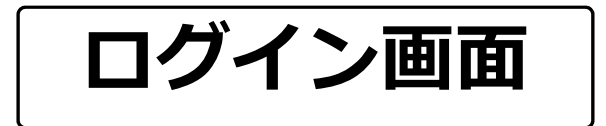

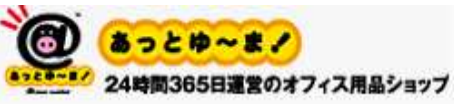

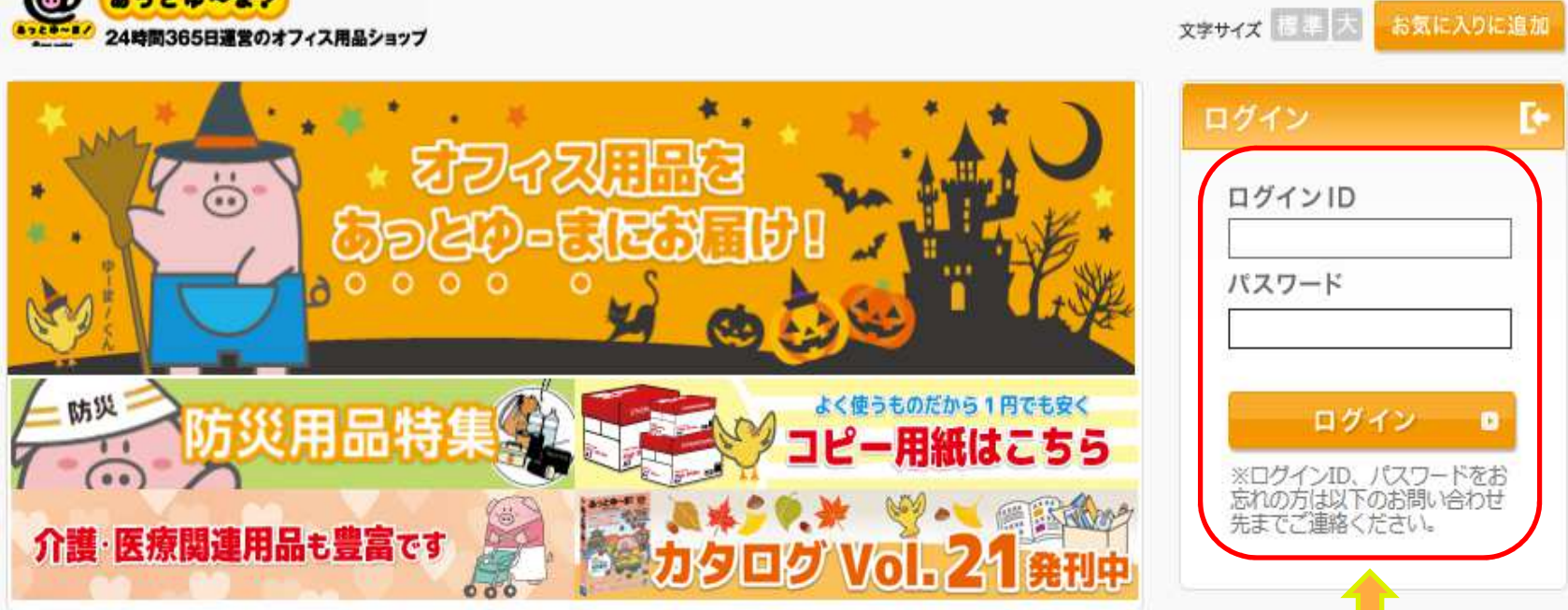

#### 「ログインID」「パスワード」を半角文字で入力。 「ログイン」ボタンをクリック。

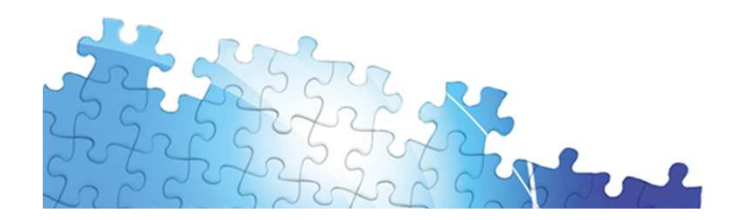

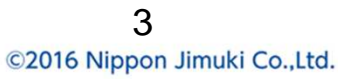

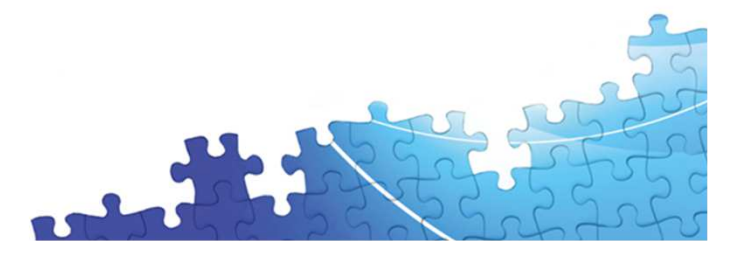

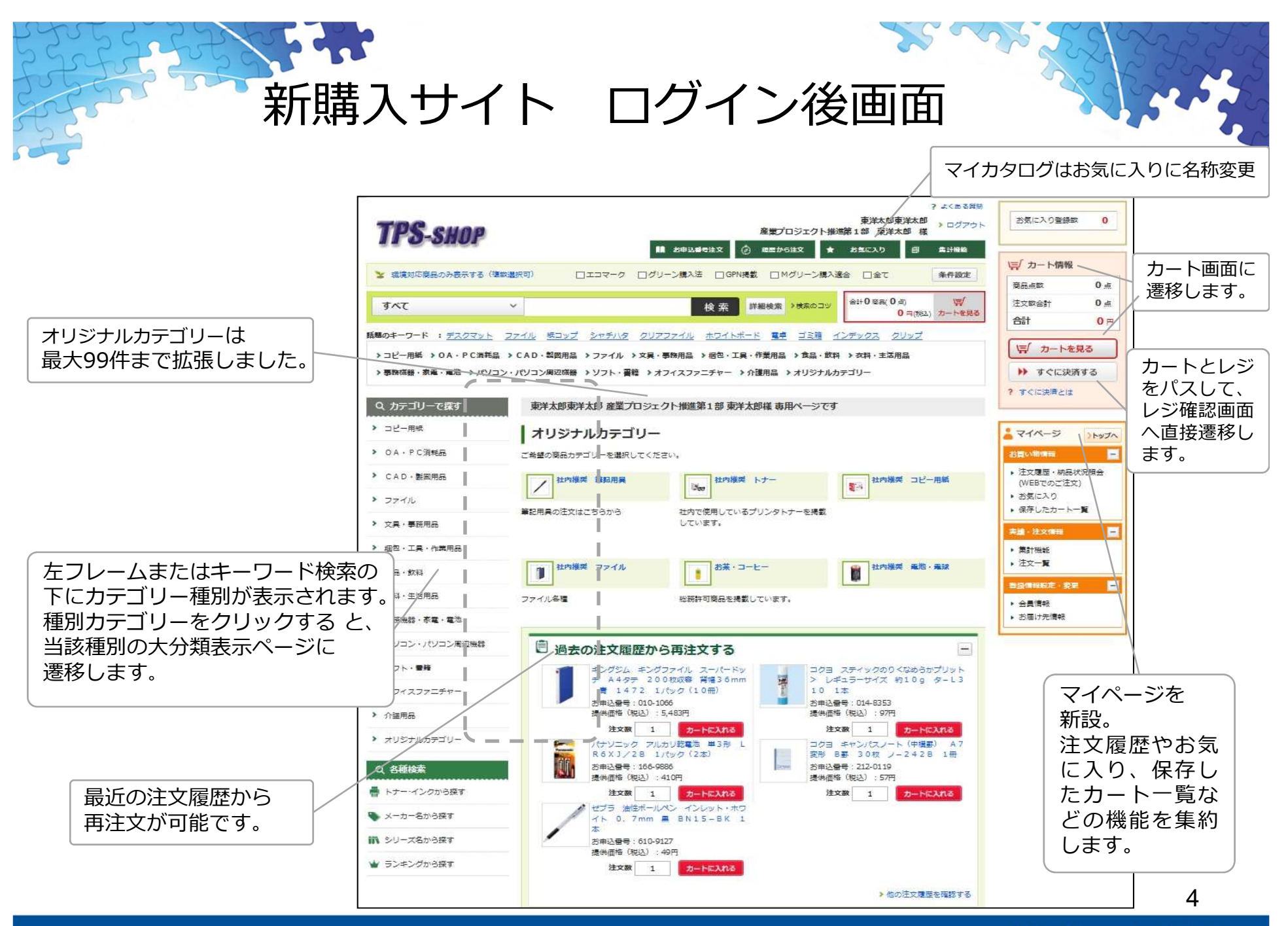

©2016 Nippon Jimuki Co.,Ltd.

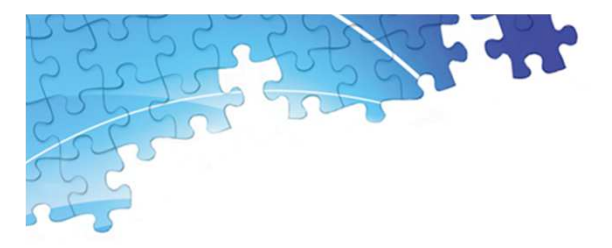

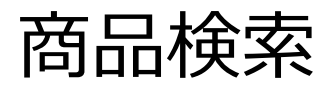

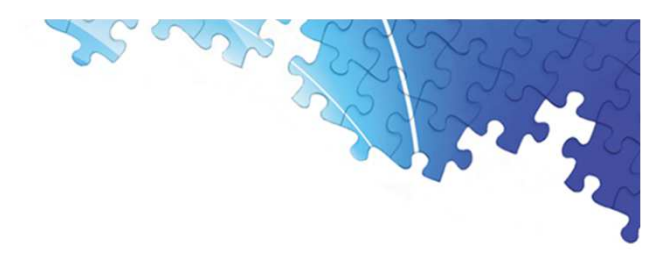

| OA・PC消耗品 ∨                                                                                        | 検索 詳細検索 メ技術のコッ                                        |
|---------------------------------------------------------------------------------------------------|-------------------------------------------------------|
| すべて<br>コピー用紙                                                                                      |                                                       |
| OA・PC消耗品           CAD・製図用品           ファイル           文具・事務用品           梱包・工具・作業用品           食品・飲料 | プルダウンで種別カテゴリーを選択<br>すると、そのカテゴリーに絞られた<br>キーワードが検索されます。 |

| ファイル                                                           |                                  | 検索                      |
|----------------------------------------------------------------|----------------------------------|-------------------------|
| ファイル すべてのカテゴリ<br>ファイルワゴン すべての                                  | ー<br>)カテゴリー                      |                         |
| ファイルワゴン ラック・マ<br>ファイルメーカー すべ<br>ファイルメーカー File<br>ファイルメーカー File | 入力した文字に応<br>候補を表示します<br>設定によっては表 | じたキーワード<br>。<br>示されません。 |

■ランキングから探す(新機能)

#### ■ファセット検索(新機能)

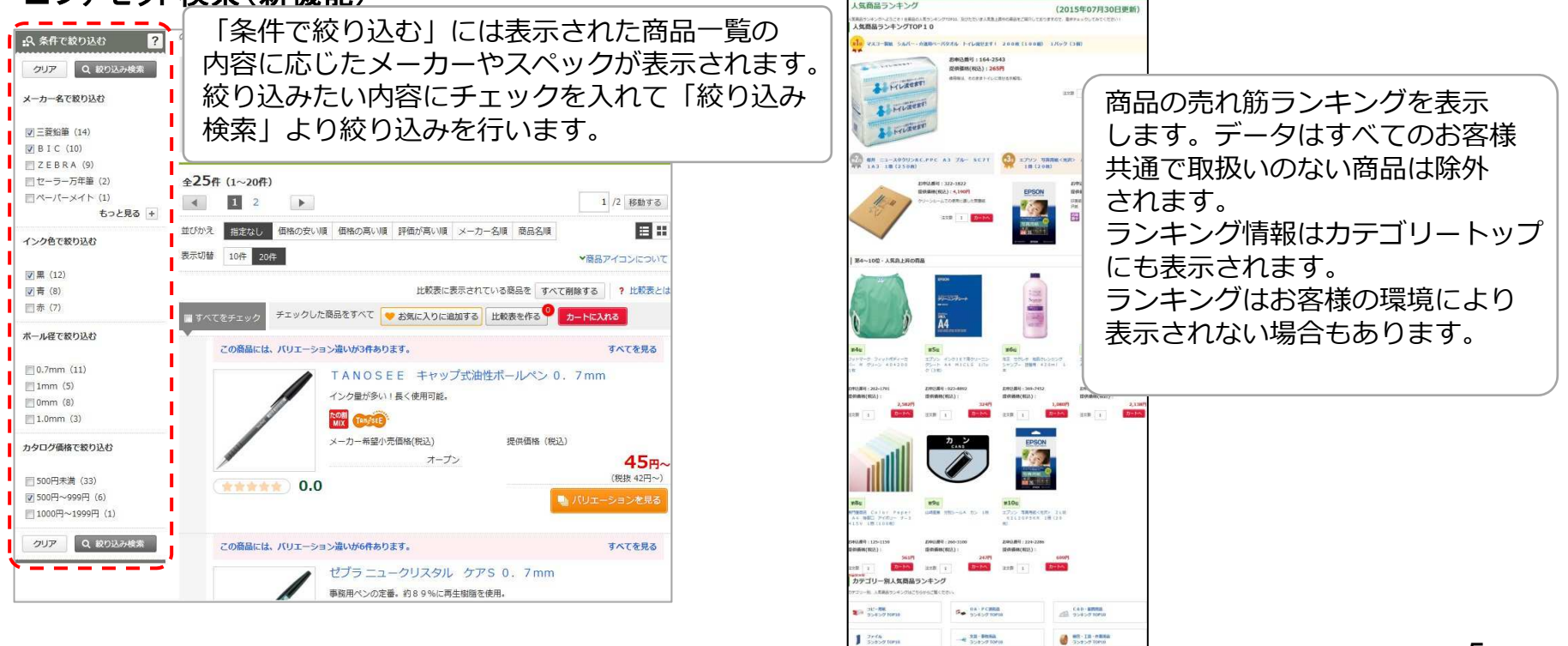

©2016 Nippon Jimuki Co.,Ltd.

5

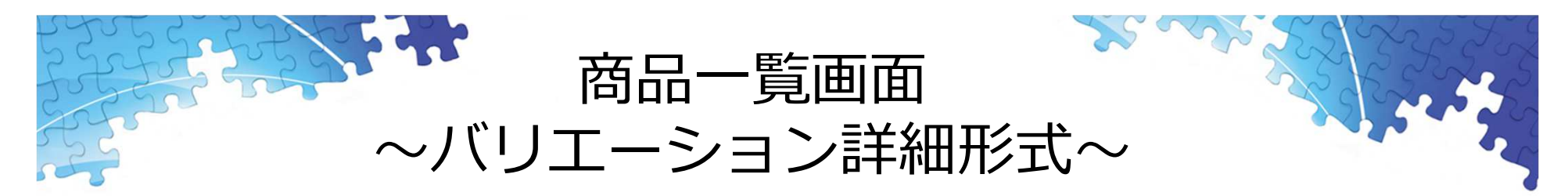

商品一覧の表示モードは、バリエーション詳細形式、サムネイル形式、従来のリスト形式から選択することができます。

■バリエーション詳細形式(新機能)

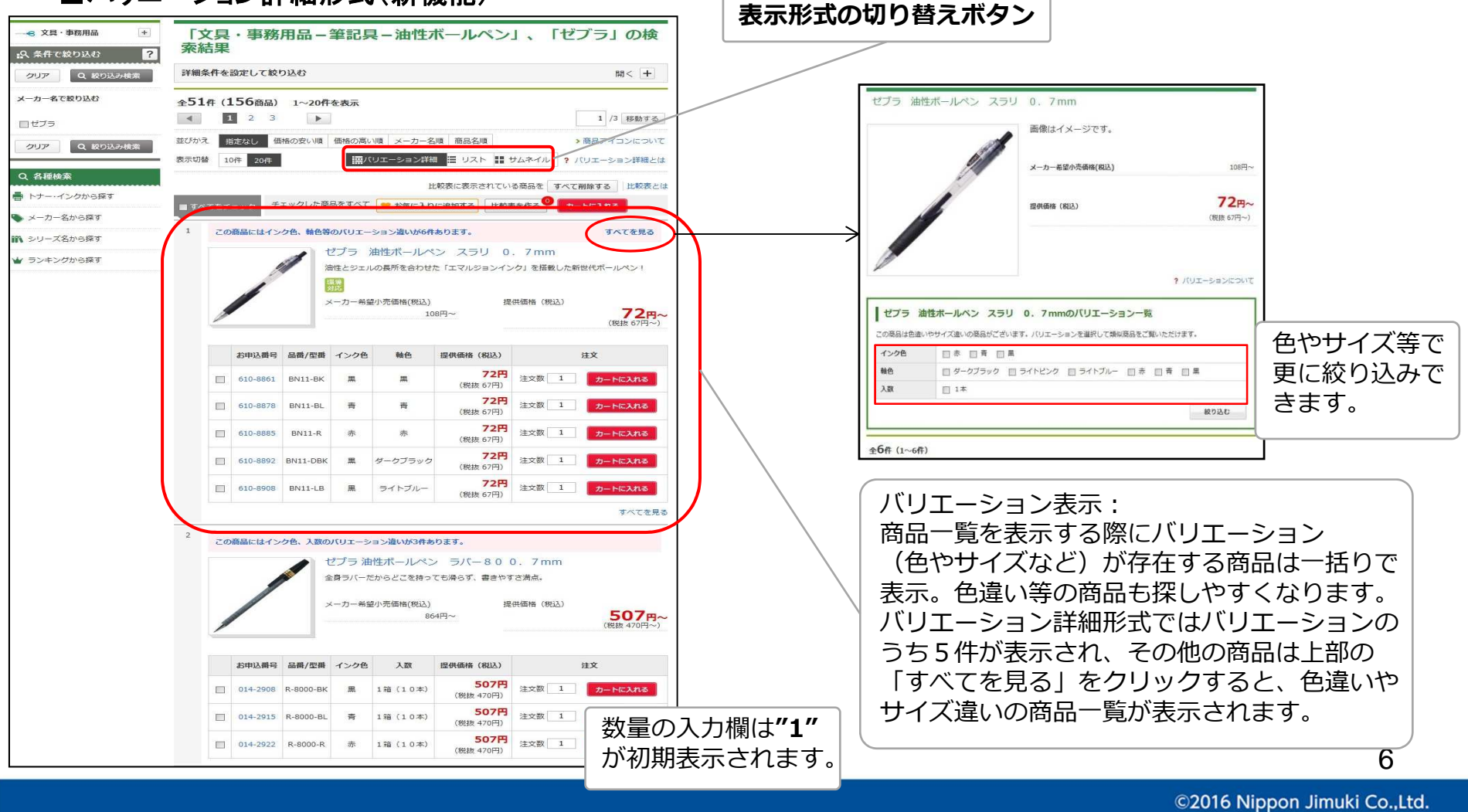

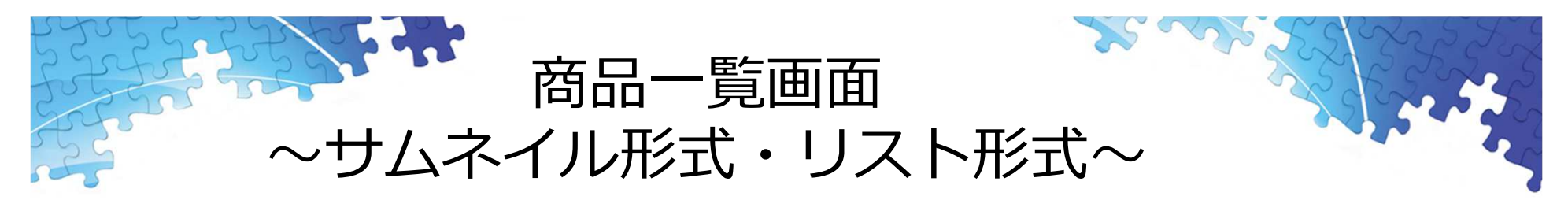

#### ■サムネイル表示(新機能)

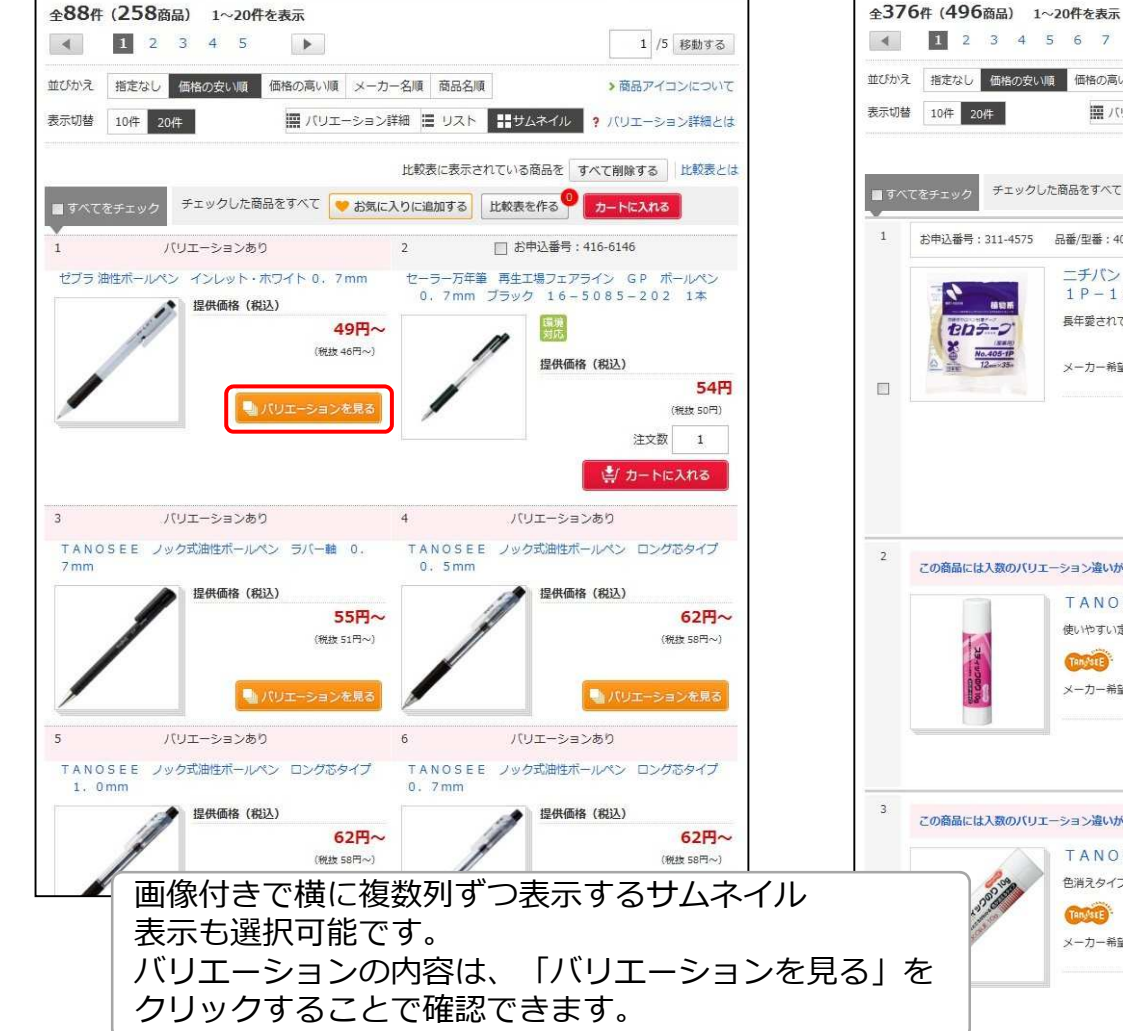

#### ■リスト形式(従来からの形式)

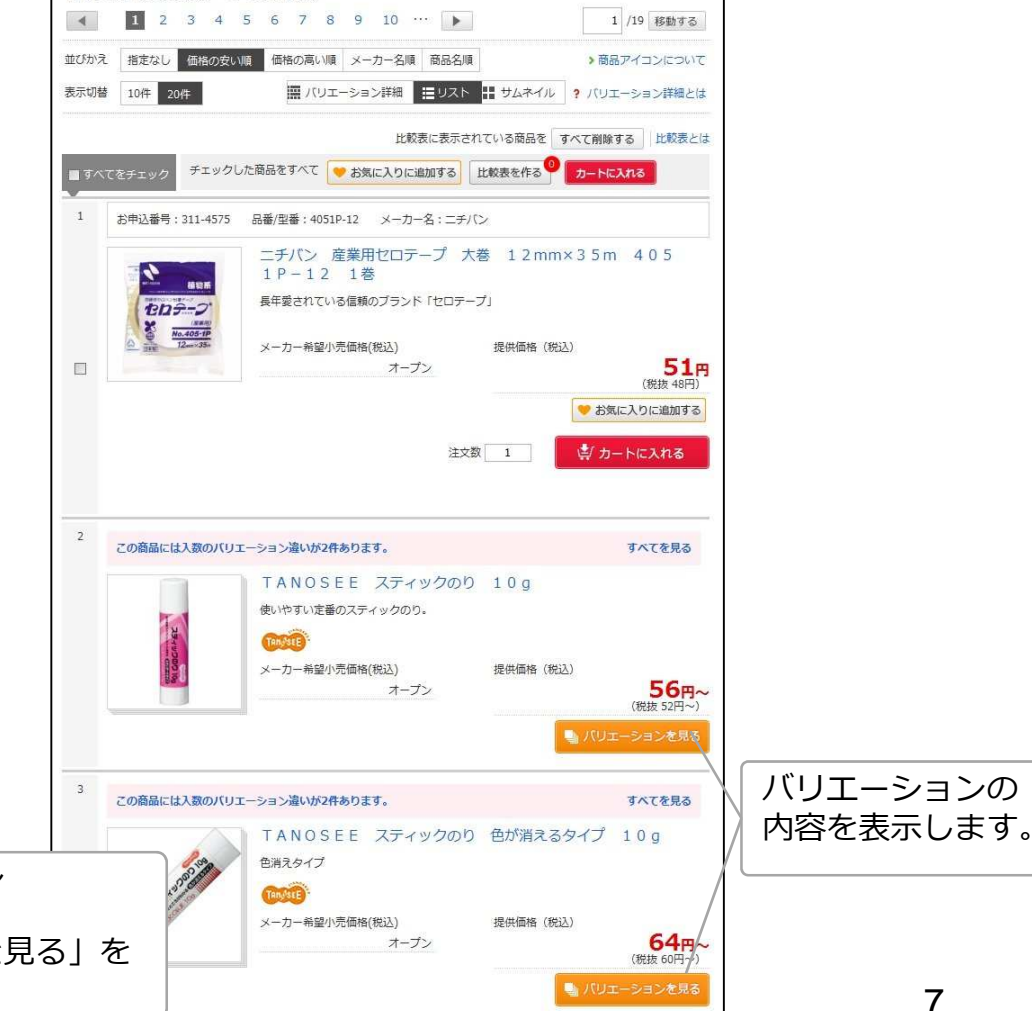

©2016 Nippon Jimuki Co.,Ltd.

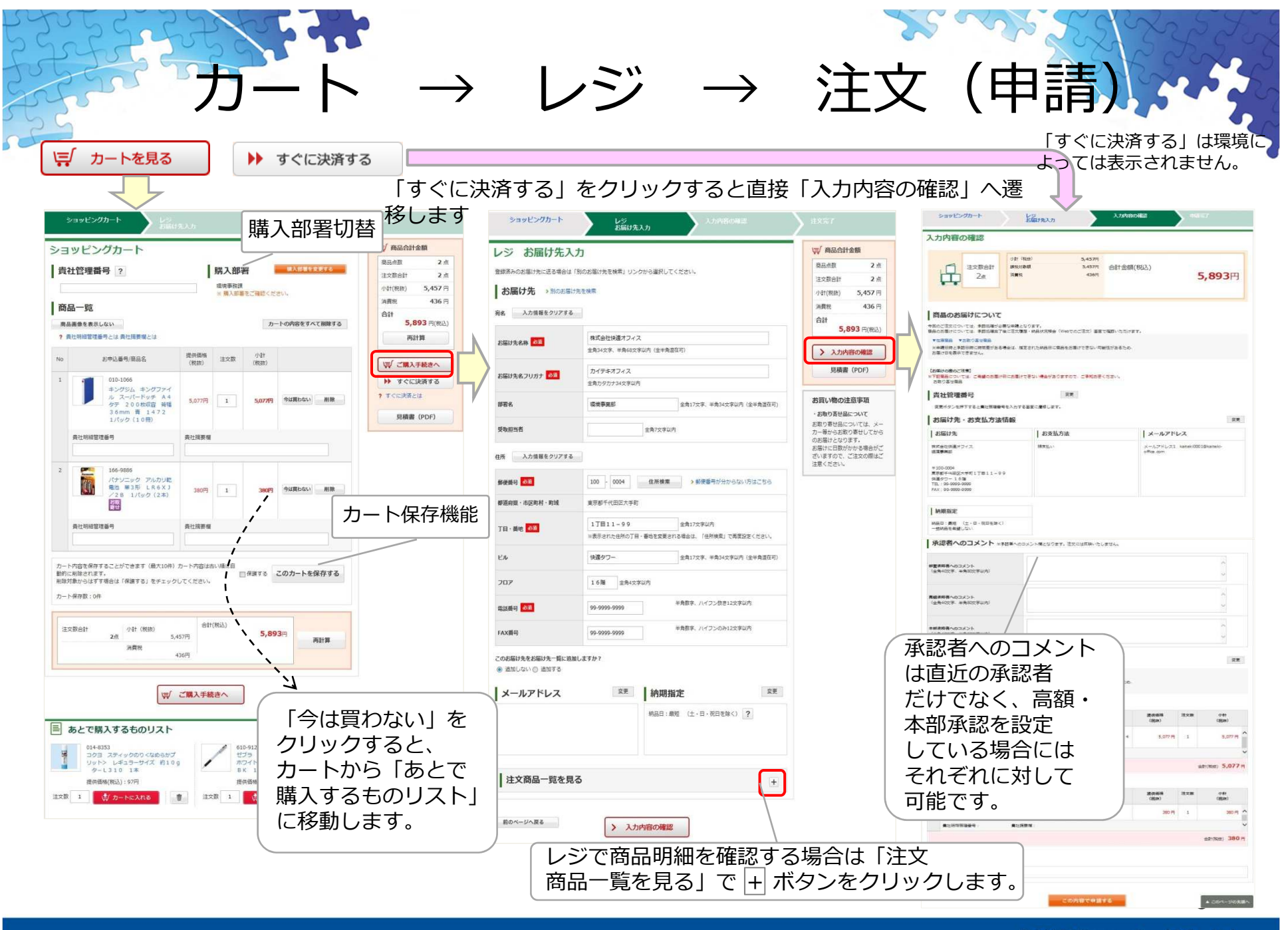

©2016 Nippon Jimuki Co.,Ltd.

|   |                              | 注文                     | て確定                      | 三面面          | Ī            |      | Le and         | 222            | 253    |
|---|------------------------------|------------------------|--------------------------|--------------|--------------|------|----------------|----------------|--------|
|   | ショッピングカート                    | レジ<br>お届け先入力           |                          | 入力内容の確       | 퀺            | 》 進文 | 完了             |                |        |
| 7 | 入力内容の確認                      |                        |                          |              |              |      |                |                |        |
|   |                              | 小計(税抜)<br>課税対象額<br>消費税 | 1,458円<br>1,458円<br>116円 | 合計金額(税)      | <u>入</u> )   |      | 1,574円         |                |        |
|   | 商品一覧                         |                        |                          |              |              |      | 変更             |                |        |
|   | ▼在庫商品                        |                        |                          |              |              |      |                |                |        |
| 7 | 在庫商品                         |                        |                          |              |              |      |                |                |        |
|   | No                           | お申込番号/商品名              |                          |              | 提供価格<br>(税抜) | 注文数  | 小計<br>(税抜)     |                |        |
|   | 1 226-3793<br>PPC PAPER High | h White A4 1箱(250      | 0枚:500枚×5                | 冊)           | 1,458 円      | 1    | 1,458 円 🔦      |                |        |
|   | 貴社明細管理番号:-                   | 貴社摘要欄:                 |                          |              |              |      | ~              |                |        |
|   |                              |                        |                          |              |              | ž    | 合計(税抜) 1,458 円 |                |        |
| 1 | 発注元                          |                        |                          |              |              | ה    |                | を確定し           | .=J    |
|   | 発注元:テスト用     フリッハこ した        |                        |                          |              |              |      |                |                | 707 20 |
|   |                              | >                      | この内容で注文                  | ( <b>7</b> 3 |              |      |                |                | 0      |
|   |                              |                        |                          |              |              |      | <b>©</b> 2     | 016 Ninnon lim |        |

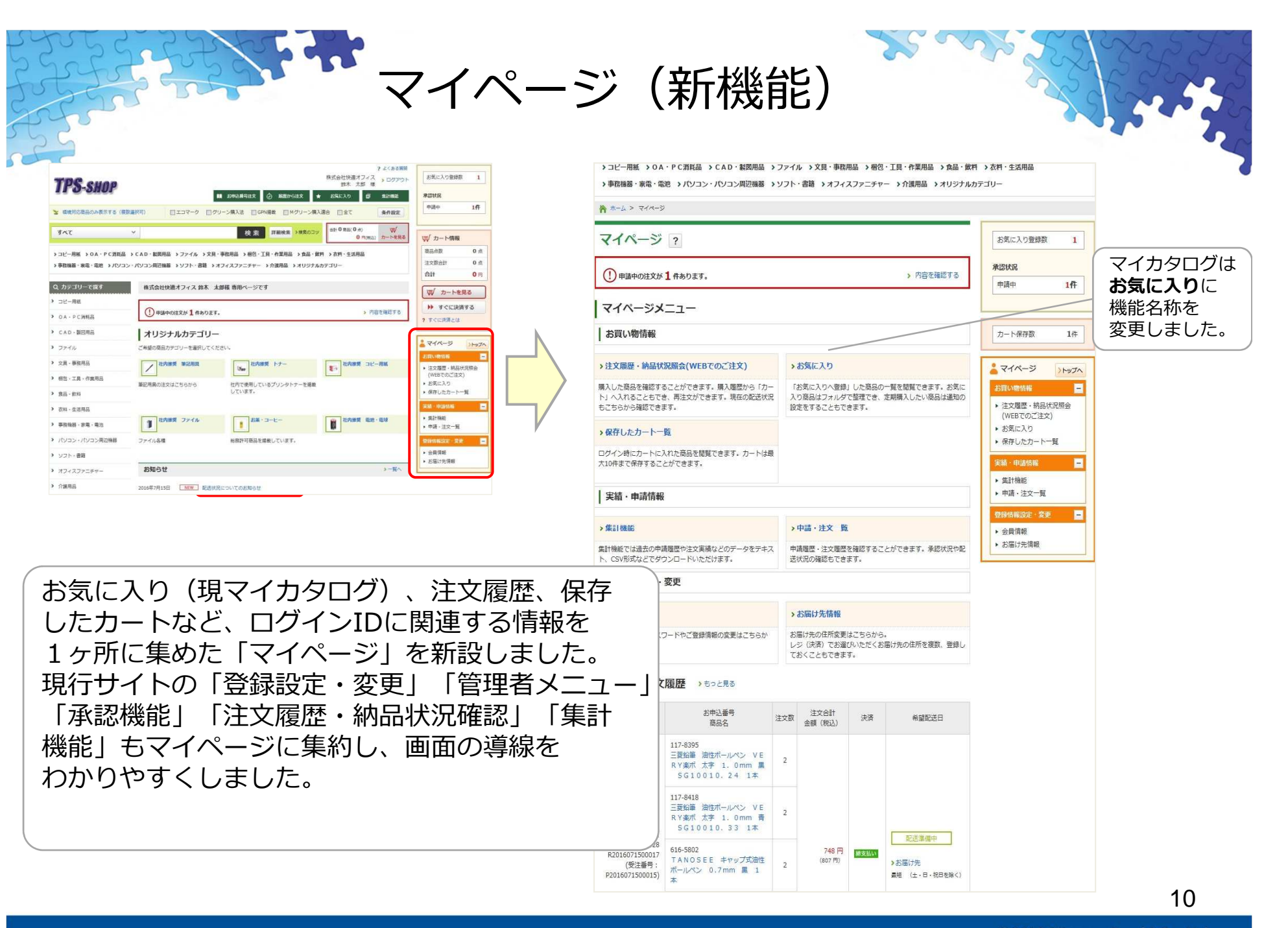

まとめ、バラ商品同時注文

まとめ商品とバラ商品を同時にカートに入れて 注文が可能になります。

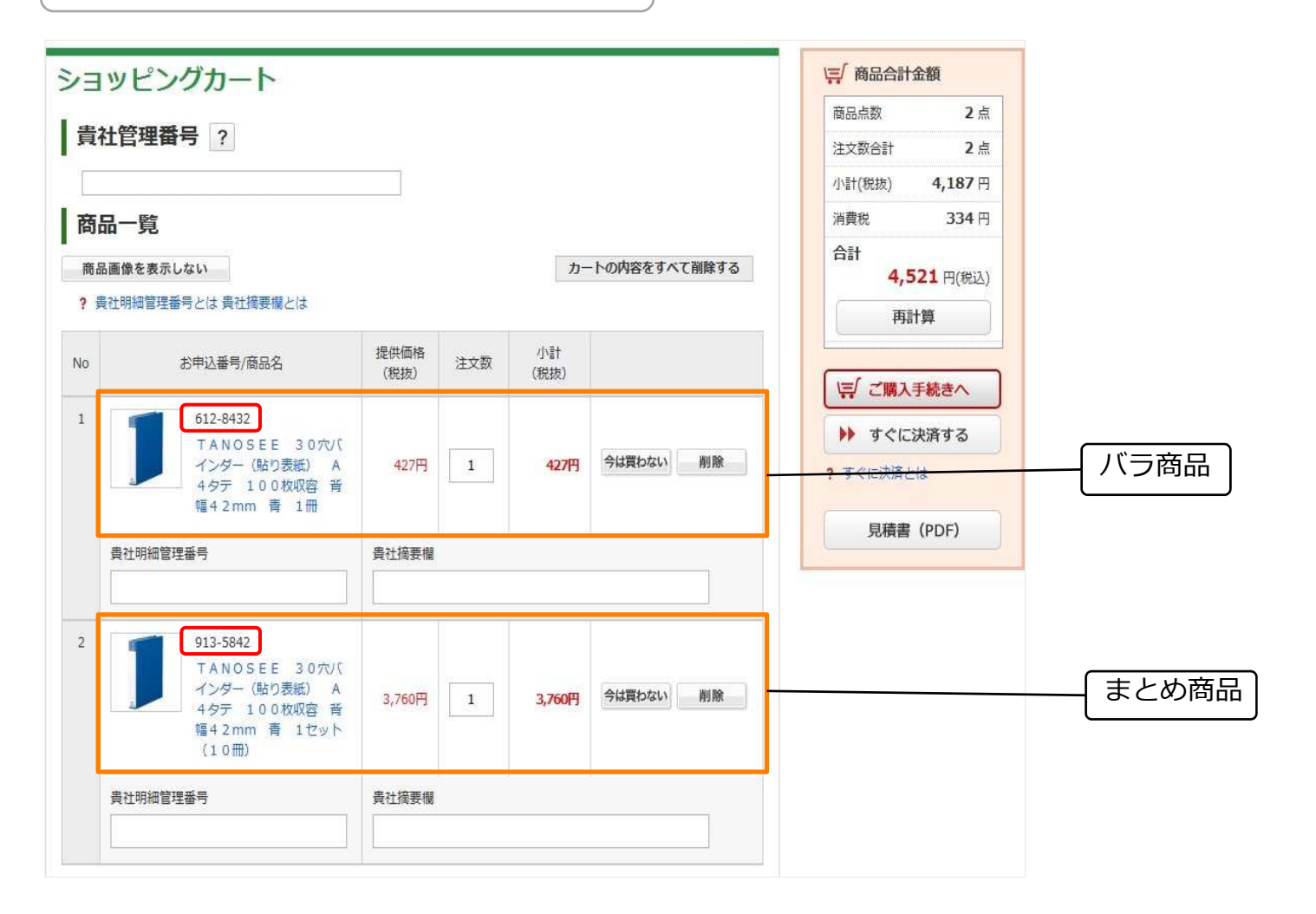

©2016 Nippon Jimuki Co.,Ltd.

11

文内容の変更、キャンセル(新機能) キャンセルを実行 WEBでの注文は、注文後10分以内のみ ご注文の変更・キャンセル お気に入り登録数 ご注文変更受付可能時間:2016年7月19日 12時6分まで 注文をキャンセル 数量の変更や注文キャンセルができます。 **建**空状窗 市法の 1.82 お届け先 注文完了画面から直接「ご注文の変更・ 77注文日時 お問い合わせ番号 株式会社快速オフィス 頃境事業部 注文履歴・納品状況照会(Webでのご注文) >ご利用ガイド お気に入り登録数 1 キャンセル | 画面に移動するか、注文履歴 〒100-0004 東京都千代田区大手町1丁目11-99 快速タワー16階 R2016071900016 11時56分22秒 こちらのは文は以下の細胞肉でキャンセルが可能です 承認状態 希望納品 2016年7月19日 \* お問い会わせ厳考: 82016071900016 回転期間: 2016年7月19日 12時6分末7 画面経由で行います。 由国由 1仟 ×長期約8日の作業は、現在国家している日は上りお供か日は人の作業のも可能です。 >注文履歴(商品別)はこちら 日の変更 2016年 6月19日 ~ 2016年 7月19日 の注文履歴 ● 最短のお届け(土・日・祝日を除く) 期間指定 ※検索可能期間は1年半以内となります。 カート保存数 10 の お届け日を描述する ・ お気に入り ▲ 注文期間(日付供求) ○ 納品期間(日付供求) ○ 納品目(1日~末日) お届け日・お届け時間帯を指定する A STREET OF ▶ 保存したカート一覧 2016 🗸 年 6 🗸 月 19 🗸 日 ~ 2016 🗸 年 7 🗸 月 19 🗸 日 入力内容の確認 0 株式 2 マイページ Trede レジ お届け先入力 ⑦ 未納品明細を含む注文を表示 ① 未納品明細のみ表示 お届け日 2016年7月20日(水) 金金て RAN WISHING -お届け時間帯 午前 為計檢能 注文完了 お申込番号、問い合わせ番号等を追加して絞り込む 丽< 十 注文履歴・納品状況照会 申請・注文一覧 (WEBでのご注文) 明細を お気に入り 注文履歴に戻る お買い上げいただき、ありがとうございました。 変更内容を確認する 全2件(1~2件) ・保存したカートー覧 削除 < 1 > 1 /1 時勤する ※ご注文数の変更は、ご注文時よりも少なくすることのみ可能です。 ※お届け先の変更は承っておりません。 28-030 R2016071900016 株式会社快速オフィス 環境事業部 お問いのわせ新日/お届けタ 表示切替 10件 集計機能 201 301 501 11X7784 2016年7月19日 火曜日 11時36分228 ・中請・注文一覧 ご注文時 変更後の 金額 (税振) お申込動号/商品名 7012 2016年7月19日 11時56分22秒のご注文 詳細を見る 注文変更・キャンセ -----LINDON MUTABAN \*\*\* 注文書(控)の表示 TANOSEE 30元/(インダー (貼り表 紙) A4タテ 100枚収容 音幅42mm 青 1冊 512-843 会員信報 ALDE 注文確認メールをご登録いただいたメールアドレスにお送りいたしますのでご確認 またお問い合わせ番号は、お問い合わせの際に必要となりますので控えておいてく お買い合わせ番号 旧州书名 **由**計的理想已 1 お届け先情報 (受注番号:P20 2500 200 000 99-9999-9999 16-5826 「ANOSEE キャップ式油性ボールペン ).7mm 赤 1本 形除 チェックした高品をすべて 2 42円 2 ごは文内容の確認し訂正 記述や液島かどに開する はこちら よくある質問はこちら 高口街町 注文数 金額(税抜) 在庫商品:入荷次第のお届け 金額(総法 5110

> 821 3

可能時間以内は注文履歴一覧

ボタンが表示されます。

511円

画面で「注文変更・キャンセル」

■注文内容の変更、キャンセルが可能な制限時間につい

ご注文履歴

P マイページトップへ 🔣 トップへ

よくあるご質問

変更、キャンセルが可能な制限時間は注文後10分間ですが、10時から11時、17時から18時は注文締め前のため、 キャンセルすることはできません。

TANOSEE 30元U(インダー(貼り表紙) 00枚収容 新編42mm 青 1冊 お申込録号:612-8432 配送状況:配送事催中

ANDSEE ホロップモンタイン D

2001.00日·616.5836.02日10日·10年9月1日

くてをチェック チェックした路品をすべて カートに入れる

逆に18時から翌日8時までの当日注文締め後の時間帯は、注文後1時間までキャンセルが可能です。

| 00 ~ 07 | 08 09 | 10 | 11 ~ | 16 | 17 | 18 | 19 | 20 | 21 | ~ | 24 |
|---------|-------|----|------|----|----|----|----|----|----|---|----|
| 60分     | 10分   | 不可 | 10分  |    | 不可 |    |    | 60 | 分  |   |    |

送料(税抜)

合計金額(税込)

変更内容を確認

ません。

再計算

西西府

注文をキャンセル

nm

400

551円

数量変更は減らす

ことのみ可能です。 増やすことはでき

### ィジ 納期回答(新機能)

レジ確認画面にて、ご注文商品の お届け予定日が表示されるように なります。

- 但し、以下の場合を除きます。
- ・承認が必要な時。
- ・在庫商品以外の商品(お取り寄せ 品等)の場合
- ・在庫判定ができなかったとき。 また、お客様の環境によっては表示 されない場合があります。

| 商品のお届けについて         ごないなながない、お話が見ませていいてなかいでします。         こはのでななのにます。         こはのでななのにます。         こないなな、たちには、たちにはないのといます。         このないなます。         こないなな、たちにないのといます。         このないなます。         このないないなます。         このないないないないないないないないないないないないないないないないないないない                                                                                                    |                 |
|----------------------------------------------------------------------------------------------------|-----------------|
| TBABのお届けについて                 1257984058478420、3619792100×171284×100084-また1851787.                 1257984058478420、3619792100×171284×100084-また1851787.                 12579840587847820、12587760084-また1851787.                 12579840587847820、12587760084-また1851787.                 125797528517700084-また1851787.                 125797528517700084-また1851787.                 215797528517700084-また1851787.                 125797528517782845178280-0100081038170820-850000-05405851280-02540000-05405851280-02540000-05405851280-02540000-05405851280-02540000-05405851280-0254000-05405851280-02540000-05405851280-0254000-05405851280-0254000-05405851280-0254000-0540581280-0254000-05405851280-02540000-0540580-0254000-0540580-0254000-0540580-0254000-0540580-0254000-0540580-02540580-0254000-0540580-0254000-0540580-0254000-0254000-0540580-0254000-0540580-0254000-0540580-0254000-0540580-0254000-0540580-0254000-0540580-0254000-025400-025400-025400-0254000-025400-025400-025400-025400-025400-025400-025400-025400-025400-025400-025400-025400-025400-025400-025400-025400-025400-025400-025400-025400-0254000-025400-025400-025400-025400-025400-025400-025400-025400-025400-025400-025400-025400-025400-025400-025400-025400-025400-025400-025400-025400-025400-025400-025400-025400-025400-025400-025400-025400-025400-025400-                                                                                                    |                 |
| は次朝の通貨がなくまた。天田に日本ます、シーレス市からにすて、<br>を加めてした時、2010年7月2日(3)<br>を加めてけた日、<br>を加めてけた日、<br>を加めてけた日、<br>を加めてけた日、<br>を加めてけた日、<br>を加めてけた日、<br>を加めてけた日、<br>を加めてけた日、<br>を加めてけた日、<br>を加めてけた日、<br>を加めてけた日、<br>を加いた日、<br>を加めては日本、<br>を加めてけた日、<br>を加いた日、<br>を加めては日、<br>を加めてきた日、<br>を加めてきた日、<br>で加めてきた日、<br>で加めてきた日、<br>でのた日、<br>でのでの<br>でのた日、<br>でのた日、<br>でのた日、<br>でのた日、<br>でのた日、<br>でのた日、<br>でのた日、<br>でのた日、<br>での | たします。           |
|                                                                                                    | の時日一日で待殺したたけます。 |
| 2017年2日<br>2017年2日<br>2017年21日<br>2017年21日<br>2017年21日<br>2017年21日<br>2017年21日<br>2017年21日<br>201                                                         | 1000 (Jul)      |
|                                                                                                    | COD VIV         |
| 貴社管理番号     FK       1000000     1000000       1000000     1000000       1000000     1000000       1000000     1000000       1000000     1000000       1000000     1000000       1000000     1000000       1000000     1000000       1000000     1000000       1000000     1000000       1000000     1000000       1000000     1000000       1000000     1000000       1000000     1000000       1000000     1000000       1000000     1000000       1000000     1000000       1000000     1000000       1000000     1000000       1000000     1000000       1000000     1000000       1000000     1000000       1000000     1000000       1000000     1000000       1000000     100000000000       1000000000000000000000000000000000000                                                                                                    | ≣l⊅             |
| R#fr92HPTF32H2HBBBBBLAT3EEEL#FLAT.<br>お届け先・お支払方法情報<br>本価け先・お支払方法<br>本価は第2772、<br>はR#R#E<br>1000001<br>R#TEL:<br>1000001<br>R#TEL:<br>10000001<br>R#TEL:<br>10000001<br>R#TEL:<br>1000000000<br>R#TEL:<br>1000000000000000000000000000000000000                                                                                                    |                 |
| ABB/h         I お支払方法         I メールアドレス           WT000000<br>RTX:000000000000000000000000000000000000                                                                                                    |                 |
| The Section 2017 (1) (1) (1) (1) (1) (1) (1) (1) (1) (1)                                                                                                    |                 |
| *10:000<br>第第1-17:1-39<br>第1:00:000<br>10:00:000<br>10:000<br>10:000<br>10:000                                                                        | 届け予定日を          |
| ・・・・・・・・・・・・・・・・・・・・・・・・・・・・・                                                                                                    |                 |
| ※「「「「「「「」」」」「「」」」「「」」」「「」」」」「「」」」」」」」」」                                                                                                    | 品以外は   人何       |
| , monte                                                                                                    | ふりまり。           |
| RA目:最近 (上:目:投目に除く)<br>- 無知用を発展しない                                                                                                    |                 |
| 商品一覧 家長                                                                                                    |                 |
| 在意名品 のモガゴ<br>生意名品 v 2016年 7月20日 (水)                                                                                                    |                 |
| お取り責任条編 23届け予定日<br>・ × 入司決策問題け                                                                                                    |                 |
| / <b>库荷品</b><br>图 (FE - 2010年 7年20日 56) 2年                                                                                                    |                 |
| No 艺術込織局/奈腐合 課長都維 拉文数 小针<br>(統由) (統由)                                                                                                    |                 |
|                                                                                                    |                 |
|                                                                                                    |                 |
| 2 015-052<br>#+2 +17//80/70/ + 11413 1@ 2017 1 307                                                                                                    |                 |
| ★上初学校理由中学生、美工研究研究: ✓                                                                                                    |                 |
| 金計(REE) 108 円                                                                                                    |                 |
| 3取り寄せ篇品                                                                                                    |                 |
| AVC/用力2日/7:12日<br>No 記号込業号/高品名 課題 (例由)<br>(役(四) (役(四)                                                                                                    |                 |
| 1 S12/054<br>コイプ #BBE ###3.77/1/L Afer 2006@ Ju- ST-23P 1/b/2 (3 28月 1 28月 1 38月 1 お取り寄せ商品の内語                                                                                                    | र               |
| ★2.時回前接番号: 東江規定席: ✓                                                                                                    | 1               |
| <u> 命行(test</u> ) 238 円                                                                                                    |                 |
|                                                                                                    |                 |

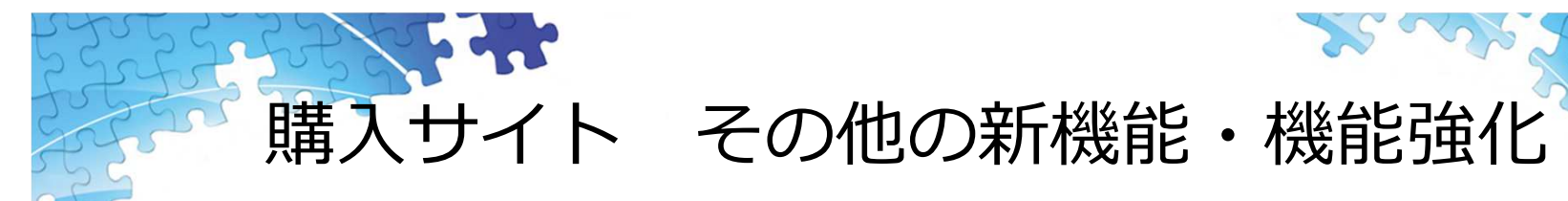

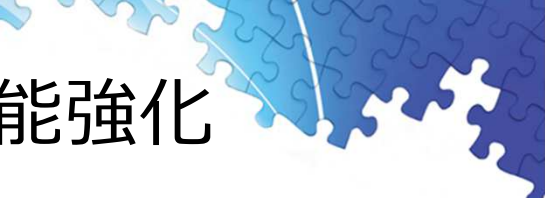

| 項番 | サービス内容        | 今回のシステム改修範囲                         |
|----|---------------|-------------------------------------|
|    |               | 従来のマイカタログは「お気に入り」に名称変更しました。 新たに加わった |
| 4  |               | 共有フォルダは、サイト内でカタログを共有することも可能です。リマインド |
| L  | のメルとヘリ        | 設定では、設定した時期に通知メールを受けることで、 定期的な購入品の購 |
|    |               | 入漏れを予防することができます。                    |
|    |               | 月間、年間に加え、四半期の予算消化状況が照会できるようになりました。  |
| 2  | 予算消化状況照会      | 予算消化状況はPDF出力もできます。PDF出力時には、月間/四半期/年 |
|    |               | 間のいずれを出力するか指定できます。当年分と前年分の2年分を参照可能で |
|    |               | す。                                  |
| 2  | 注文履歴、申請履歴、納品状 | 機能を整理し、WEBでの注文(申請)については、 注文履歴・納品状況照 |
| 5  | 況照会、配送状況照会の整理 | 会(Webでのご注文)」としてまとめました。              |
| 4  | お届け先情報(配送先情報) | 新規登録時に、既に登録されているお届け先情報をコピーすることができるよ |
| 4  | 登録            | うになりました。(「登録済み住所」などを複製して、登録できます。)   |
|    |               | 商品閲覧はできるが注文や申請は行えない、閲覧専用のログインIDを作成す |
| 5  | 閲覧のみユーザー      | ることができます。カート投入まではできますが、レジ画面には遷移できませ |
|    |               | ん。(新機能)                             |
| 6  | メンバー管理        | 従来のグループは「部署」、購入サイトログインIDは「購入サイトメン   |
| 6  |               | バー」に名称変更しました。                       |

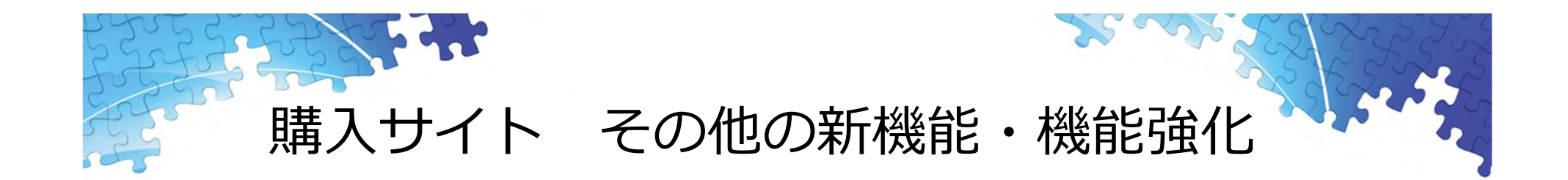

| 項番 | サービス内容        | 今回のシステム改修範囲                         |
|----|---------------|-------------------------------------|
|    | カート投入時のメッセージ表 | カート投入時済の同一商品を改めてカート投入をした場合は、「注文数を更新 |
| 7  |               | しました」とメッセージを表示し、数量が変更されたことがわかるようになり |
|    | 八             | ます。                                 |
| 8  | +   ミナリ カニゴリ  | 複数のオリジナルカテゴリー設定を持てるようになり、部署に紐付けて使い分 |
|    |               | けることも可能です。                          |

以上

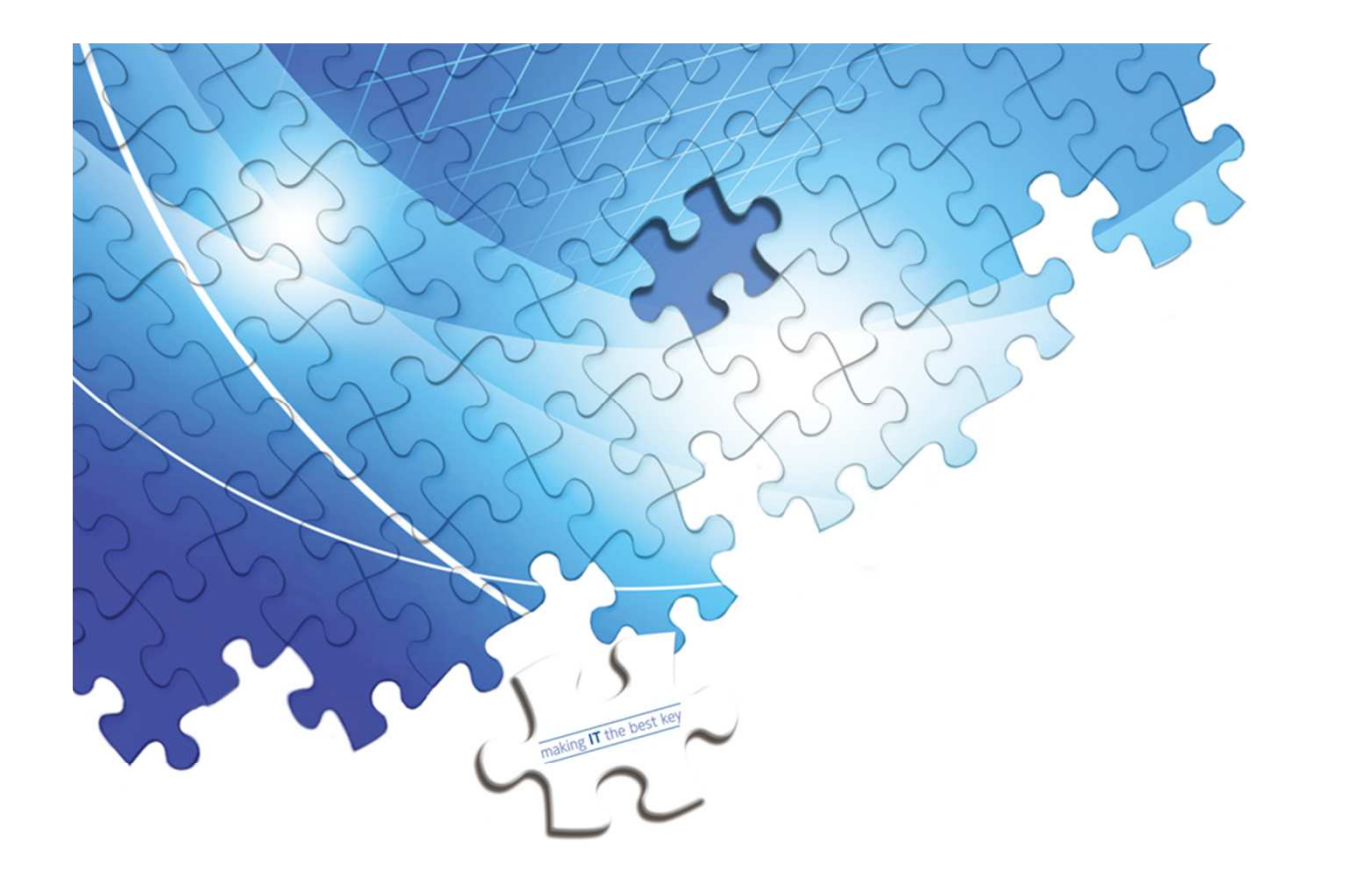

#### 日本事務器株式会社

#### **あっとゆ~ま!インフォメーションセンター** 〒135-0007東京都江東区新大橋1-12-13 深鉄ビル3 階 Phone:0120-687-3111

#### 本社

〒151-0071 東京都渋谷区本町3-12-1 住友不動産西新宿ビル6号館 Phone:050-3000-1500 Fax:03-3372-1450 URL:njc.co.jp